# 用户手册

# 单户门口机

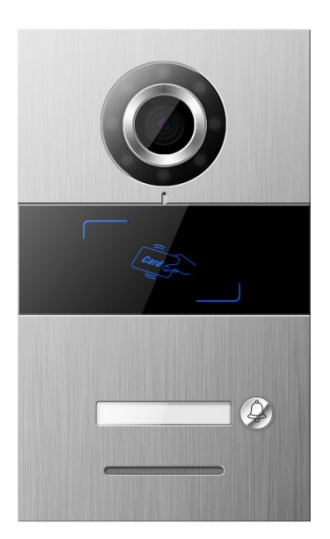

# S 系列数字系统单户门口机使用手册\_V1.0 SO001

注意事项

1、请远离强磁场、高温、潮湿等环境;

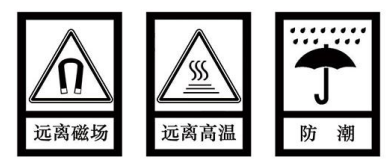

2、不要将设备摔落在地上或使之受到强力冲击;

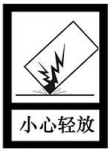

3、不要使用湿布或具挥发性的试剂擦拭设备;

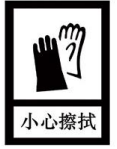

4、请勿自行拆卸本设备。

| 目录 |
|----|
|----|

| 第一章 产品概述3        |
|------------------|
| 1.1. 功能特点        |
| 1.2. 规格参数        |
| 第二章 产品介绍5        |
| 2.1. 正视图         |
| 2.2. 背面图6        |
| 第三章 安装7          |
| 3.1. 安装步骤7       |
| 3.2. 安装高度8       |
| 3.3. 接线图9        |
| 第四章 基本功能11       |
| 4.1. 呼叫住户/管理中心11 |
| 4.2. 开锁11        |
| 4.3. 恢复出厂设置12    |
| 第五章 配置12         |
| 5.1. 设备名称13      |
| 5.2. SIP 账号设置14  |
| 5.3. 联系人设置14     |
| 5.4. 卡管理16       |
| 5.5. 开锁管理18      |
| 5.6. 报警设置19      |
| 5.7. 网络设置        |
| 5.8. 时间设置        |
| 5.9. 视频设置        |
| 5.10. 云服务器设置22   |

| 5.11. | 小区识别码  |
|-------|--------|
| 5.12. | 登录密码修改 |
| 5.13. | 关于24   |

# 第一章 产品概述

本产品是 S 系列数字楼字对讲系统的单户门口机。采用标准五类线连接,可 实现与室内机或管理机可视对讲通话,并支持 IC 门禁控制。

### 1.1.功能特点

- 支持 SIP 协议
- 支持刷 IC 卡
- 支持呼叫室内机、管理机
- 开锁时间可调
- 门状态检测
- 提供常开/常闭开锁输出
- 支持在线升级
- 支持双锁

#### 1.2.规格参数

1、工作参数

存储环境温度: -40℃~70℃

工作电压: DC 24V/PoE 48V 静态电流: ≤75mA/PoE 48V 工作电流: ≤300mA/DC12~24V 工作环境温度: -20℃~70℃ 产品尺寸(W/H/D): 120×194× 44.7mm

#### 2、摄像头

类型: CMOS

像素: 200W

| 可视角度: 对角 95°          | 最低照度∶0 lux |
|-----------------------|------------|
| 焦距: 2.2mm             | 补光方式: 白光   |
| 可调角度:上下左右 <b>12</b> ° |            |

# 第二章 产品介绍

# 2.1.正视图

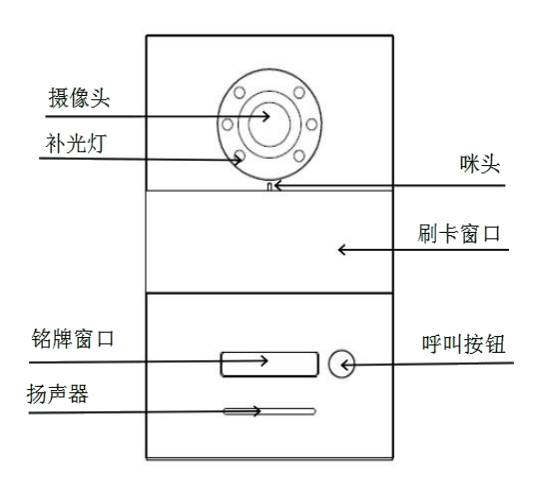

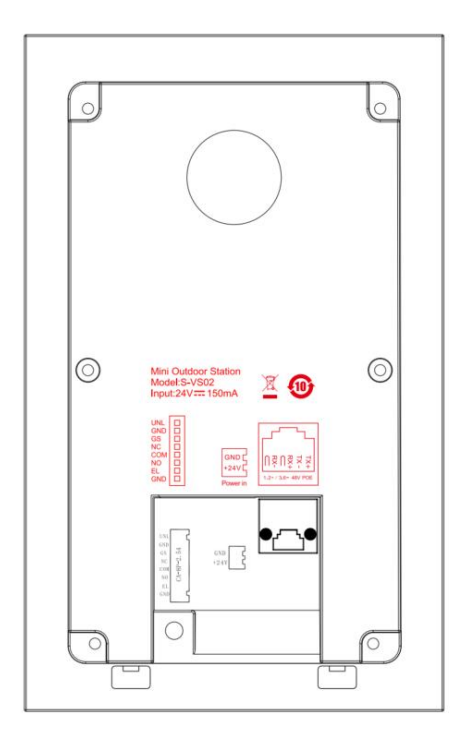

#### 接口说明:

RJ45 网络接口:连接线接口,可连接 48V 标准 PoE 交换机

GND +24V: 独立 24V 电源供电接口

UNL GND: 门内开锁接口

GS GND: 门状态检测接口

NO COM NC:常开/常闭接口

EL GND: 12V 电锁

# 第三章 安装

### 3.1.安装步骤

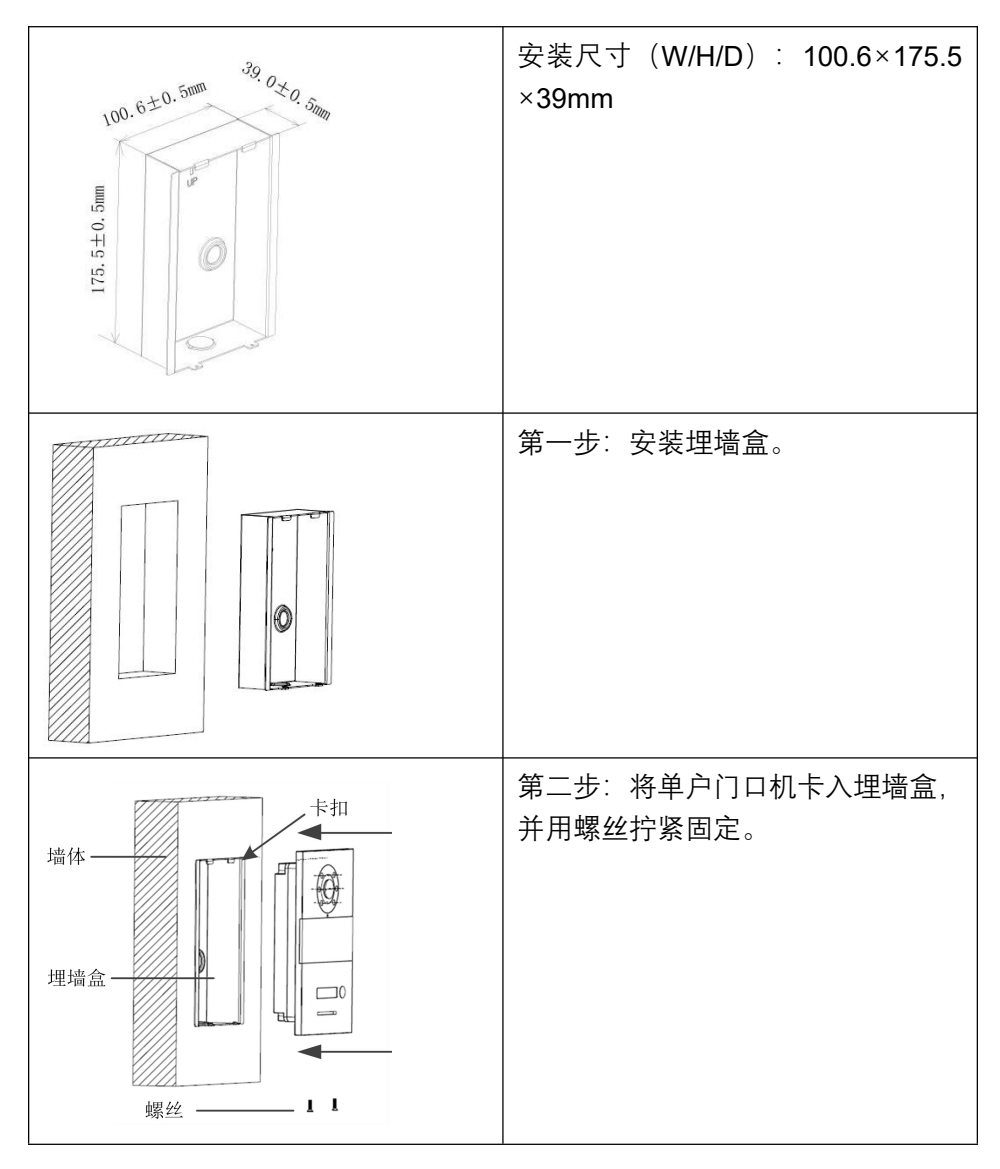

# 3.2.安装高度

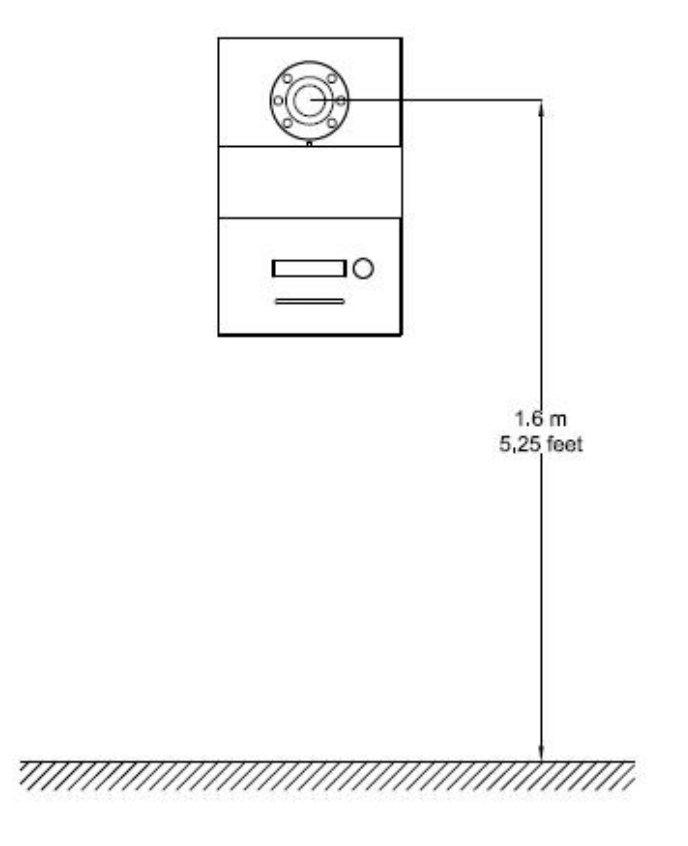

## 建议安装高度:摄像头离地 1.6 米

# 3.3.接线图

● 信号开锁接线

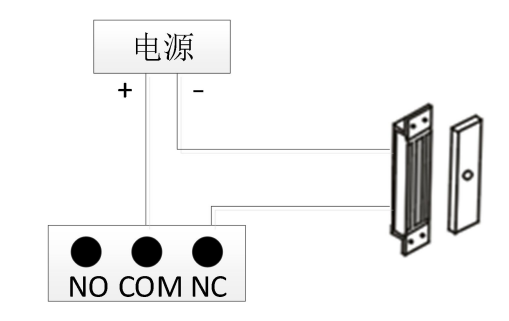

常闭型锁接线方式(磁力锁)

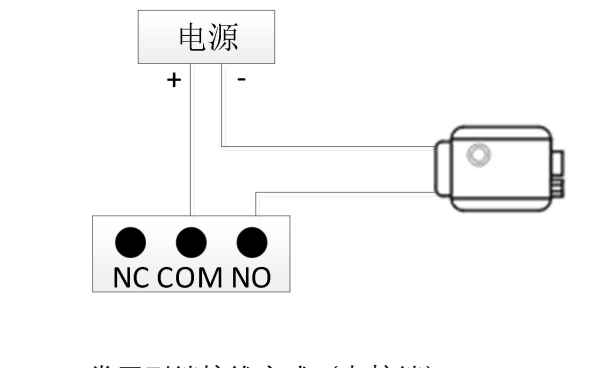

常开型锁接线方式 (电控锁)

【注】信号开锁若使用本门口机进行供电,门口机只能使用辅助电源 供电,同时锁输入电流需低于 800mA,否则可能损坏设备。 ● 出门按钮开锁接线

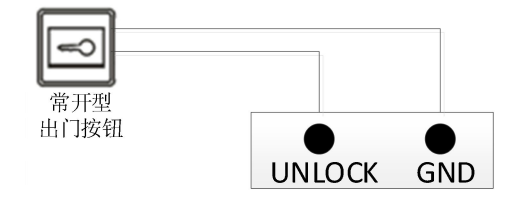

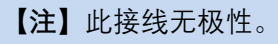

#### 门状态报警接线

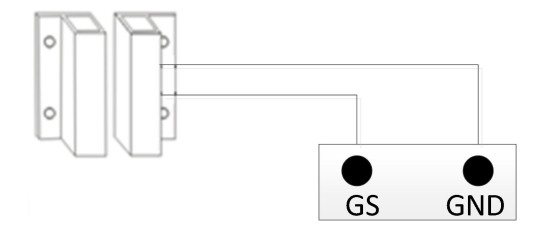

常闭型

【注】可通过两种方式关闭门状态报警功能:

1.将主机的 GS 端口接地;

2.进入"工程设置->系统设置->门状态报警",关闭门状态报警开关。

# 第四章 基本功能

#### 4.1.呼叫住户/管理中心

前提: 在配置工具中, 设置被呼方。

用户长按/短按按键,单户门口机会根据配置工具中的设定,呼叫室内机/管理机,并响回铃音。如果 30 秒内对方设备无应答,则自动结束呼叫。在通话过程中,对方设备可对小门口机开锁和截屏。

#### 4.2.开锁

(1) 刷卡开锁

将已注册过的卡贴近单户门口机上的刷卡区即可开锁,同时生成开锁记录。

(2) 室内机开锁

当呼叫住户或住户在监视单户门口机时,室内机可对单户门口机进行开锁控制,同时生成开锁记录。

(3) 出门按钮开锁

本机有提供接口供出门按钮接线,连接好出门按钮后,住户只需在门内按一 下出门按钮即可开锁,同时生成开锁记录。

(4) 管理机一键开锁

在管理机中, 配置一键开锁的设备后, 点击一键开锁按钮, 输入用户密码, 即可对本机进行开锁, 同时生成开锁记录。

(5) APP 开锁

在 APP 的设备列表中,点击本机,可对本机进行开锁,同时生成开锁记录。 使用 APP 开锁需同时满足以下条件:

a. 在配置工具中,输入小区识别码,使本机绑定小区平台。

- b. APP 账号绑定小区平台并通过人员审核。
- c. APP 账号具有该单户门口机的门禁权限。

#### 4.3.恢复出厂设置

设备上电 60s 内,长按按键 3s,直到听到"滴"声后.松开再短按按键,设备长"滴"一声自动恢复出厂设置。

## 第五章 配置

小门口机配置工具的操作步骤:

1、以管理员身份运行"WpfAppUpdate"程序。

2、切换语言。

3、选择设备类型为"SO001"。输入接入密码为"801801"。点击"搜索设备", 根据设备的 MAC 地址,查看对应的 IP 地址。

| 级 资源升级 接入密码 语言切掉    | 地址簿配置工具 升泉                              | 管理          |       |                            | 本地IP |    |
|---------------------|-----------------------------------------|-------------|-------|----------------------------|------|----|
| 升级<br>确定设备类型· SO001 | ~ #                                     | 入家码- 801801 |       | 0 搜索沿祭                     |      |    |
| 选择软件版本 · 请选择        | ¥硬件版本 。 请谕                              | MAC地址       | 筛选    |                            |      |    |
| 设备名称                | MAC地址                                   | IP地址        | 产品型号  | 软件版本                       | 硬件版本 | 操作 |
| Outdoor_86C8A8      | 100000000000000000000000000000000000000 | 100110000   | SO001 | SO001_MAIN_V0.2.1_20231222 |      | 升级 |
|                     |                                         |             |       |                            |      |    |
|                     |                                         |             |       |                            |      |    |

4、浏览器输入网址 http://ip\_address/#/, 如 http://192.168.151.5/#/, 进入 小门口机配置系统网页。默认密码为 admin。

注意: 请确保电脑 IP 与待配置设备 IP 保持同一个网段。

| 小门口机配置系统 |               |   |
|----------|---------------|---|
|          |               |   |
|          |               |   |
|          |               |   |
|          | 小门口机配置系       | 统 |
|          | • admin       |   |
|          |               |   |
|          |               | ۲ |
|          | 10.1H (300.2) |   |
|          | 登录            |   |
|          |               |   |
|          |               |   |
|          |               |   |
|          |               |   |
|          |               |   |

# 5.1.设备名称

可修改设备名称。如果需要地址簿中的 SIP 账号信息,需要将设备名称设置 为地址簿中对应账号信息的设备名称。设备会弹窗提示是否使用地址簿的账 号信息。

| ⊇ 小门口机配置系统 |                           |                | 简体中文 ~ |      | 🔉 🖞 j |
|------------|---------------------------|----------------|--------|------|-------|
| ② 设备名称     | 设备名称                      |                |        |      |       |
| A SIP账号设置  |                           |                |        |      |       |
| □ 联系人设置    | <ul> <li>设备名称:</li> </ul> | Outdoor_86C8A8 |        | 9397 |       |
| □ +管理      |                           |                |        |      |       |
| § 开始管理     |                           |                |        |      |       |
|            |                           |                |        |      |       |
|            |                           |                |        |      |       |
| 时间设置       |                           |                |        |      |       |
| D 199628   |                           |                |        |      |       |
| ○ 云服务器设置   |                           |                |        |      |       |
| 法 小医原则码    |                           |                |        |      |       |
| ◎ 登录密码修改   |                           |                |        |      |       |
| e ×t       |                           |                |        |      |       |
|            |                           |                |        |      | _     |
|            |                           |                |        |      |       |
|            |                           |                |        |      | ×     |

### 5.2.SIP 账号设置

- (1) 本地用户名: 输入用户名, 配置本机 SIP 账号, 用于拨号呼叫。注意: 不能与同一网络下的其他用户名重复。
- (2) 本机 SIP 账号:显示由本机用户名和 IP 生成本地 SIP 账号,用于同一 网络下的呼叫账号。
- (3) 云端 SIP 账号:显示当设备连接云服务器后,服务器给设备分配的云对 讲 SIP 账号。
- (4) SIP 账号 1、2: 可手动配置 SIP 账号信息并选择是否启用。输入用户 名,服务器密码,服务器地址和服务器端口,选择传输方式(UDP、TLS); 也可通过配置设备名称使用地址簿的账号信息。

| ▶ 小门口机配置系统 |         |          |                                     | 简体中)         | α ~     | 💿 × 👔 |
|------------|---------|----------|-------------------------------------|--------------|---------|-------|
| ② 设备名称     | SIP账号设置 |          |                                     |              |         |       |
| A SIP账号设置  |         |          |                                     |              |         |       |
|            |         |          |                                     |              |         |       |
| □ +管理 ~    |         | •本地用户名:  | 371206901771407360                  |              |         |       |
| る 开始管理 ジン  |         | 本机SIP账号: | sip.371206901771407360@193.168.5.19 |              |         |       |
| . Rere     |         | 云编SIP账号: |                                     |              |         |       |
| こ 网络記書     | 8用:     |          |                                     | 启用:          |         |       |
| 时间设置       |         |          |                                     |              |         |       |
| 口 我新经营     | 用户省1:   |          |                                     | 用户名2:        |         |       |
| ○ 云服务器设置   | 服务器密码:  | 123456a  |                                     | 服务器收码:       | 123466a |       |
| 」 小区印题码    | 服务器的计:  |          |                                     | 服44.2001-0-1 |         |       |
| ◎ 登录密码修改   |         |          |                                     |              |         |       |
| ☑ 关于       | 服务器端口:  |          |                                     | 服务器编口:       |         | •     |
|            | 高级设置    |          |                                     | 高级设置         |         |       |
|            | 传输方式:   | UDP v    |                                     | 传输方式:        | TLS ~   | ÷     |

### 5.3.联系人设置

#### 5.3.1. 呼叫设置

为单户门口机上的按键配置被呼方。点击<地址簿联系人选择>按钮,在弹窗

| ⊇ 小门口机配置系统 |              | 简体中文 ~          | 📀 ~ 📋 |
|------------|--------------|-----------------|-------|
| ◎ 设备名称     | 呼叫说服         |                 |       |
| 义 SIP账号设置  |              |                 |       |
| □ 联系人设置 ^  | 报知能 15运行记:   | 10%m116/18:     |       |
| 《 中田恐羅     | / mch_8/CS22 | - (/100_8/38:07 |       |
| ◎ 通讯录      | 建造成建築人名德     | 通讯录程系人选择        |       |
| で、木管理・・・   |              | 1977            |       |
|            |              |                 |       |
|            |              |                 |       |
| C RHARE    |              |                 |       |
| 📰 时间设置     |              |                 |       |
| D 105620   |              |                 |       |
| ○ 云服务器设置   |              |                 |       |
| 小 小区记期间    |              |                 | l     |
| ③ 登录密码修改   |              |                 |       |
|            |              |                 |       |
|            |              |                 | *     |

#### 5.3.2. 通讯录

显示当前联系人的相关信息。联系人包括开启自动配置后发现的联网设备、 地址簿导入的设备和手动添加的设备。

- 添加:可通过填写备注、SIP 账号,在本机中添加联系人。
- 删除:可删除该条联系人数据。注意:通过开启自动配置后发现的联网 设备处于在线状态时,无法被删除。通过地址簿导入的设备也无法被删 除。

| ≥ 小门口机配置系统  |     |                                                   | 简体中文 ~ |              |
|-------------|-----|---------------------------------------------------|--------|--------------|
| ② 设备名称      | 通讯录 |                                                   |        |              |
| 风 SIP账号设置   |     |                                                   |        |              |
| □ 联系人设置 ^   |     | 调输入设备名称进行搜索                                       |        | Q            |
| ◎ 呼叫設置      |     |                                                   |        |              |
| 気用紙 ジ       |     | S3_010055<br>sip:439250603303112704@193.168.5.110 |        | <b>E</b> o Î |
| 已 +管理 ∨     |     | \$3_0700A2<br>sip434134453133119488@193.168.5.16  |        | ₽.           |
| δ 开始管理 ✓    |     | 13 inch_71B680<br>sip:566908@193.168.5.252        |        | <b>E</b> o 📋 |
|             |     | 13 inch_87E003<br>slp:102572@10.0.0.19            |        | <b>E</b> 9   |
|             |     | 13 inch_96C853                                    |        | <b>E</b> a 📋 |
| i interesta |     | 3333                                              |        |              |
| □ 视频设置      |     | sip:12@192.168.50.109                             |        |              |
| ○ 云服务器设置    |     | 7 inch_<br>sip:889331@193.168.5.187               |        | <b>E</b> o 📋 |
| 一 小区原制码     |     | 7 inch_12E810                                     |        | <b>— —</b> * |
| ③ 登录密码修改    |     |                                                   | 派加联系人  |              |
| 2 ×F        |     |                                                   |        |              |
|             |     |                                                   |        |              |

#### 5.4.卡管理

#### 5.4.1. 卡管理

可通过此配置工具为本机新增、修改、删除和清空门禁卡信息。默认服务器 或自定义服务器模式下,本机的卡数据与平台自动进行同步。门禁卡的最大 存储量为 20000 张。

- (1) 单张新增: 输入卡号或将 IC 卡置于小门口机刷卡区域读取卡号,选择 卡类型(用户卡、管理员卡),点击确认按钮,即可新增成功。
- (2) 连续增加:选择卡类型,将 IC 卡置于小门口机刷卡区域,听到嘀一声 提示注册成功后,循环刷卡注册操作。
- (3) 修改:在操作栏中点击修改按钮,可修改该门禁卡的相关信息。
- (4) 删除: 在操作栏中点击删除按钮, 可删除相应的门禁卡, 该门禁卡将失 去开锁权限。
- (5) 清空: 可清空本机的住户卡和管理员卡数据。

| ⊇ 小门口机配置系统 |   |            |       | 關係。                | P文 ~     | <b>•</b>            |
|------------|---|------------|-------|--------------------|----------|---------------------|
| ② 设备名称     |   | 卡普理        |       |                    |          |                     |
| A SIP账号设置  |   |            |       |                    |          | mim issuenta        |
| ▶ 联系人设置    |   |            |       |                    |          |                     |
| □ 卡管理      |   | 卡号         | 备注    | 卡英型                | 卡加歐      | 操作                  |
| 卡管理        |   | 001111111  |       | 由中市                | 484085   | 192.32 <b>8</b> 939 |
| 卡管理设置      |   | 3615772724 |       | 管理员卡               | iliauter |                     |
| δ 开始管理     | ~ |            |       |                    |          |                     |
|            |   |            |       |                    |          |                     |
|            |   |            |       |                    |          |                     |
|            |   |            |       |                    |          |                     |
| LI GERGE   |   |            |       |                    |          |                     |
|            |   | _          |       |                    |          |                     |
| O MARCINE  |   | 新堂         | 共2条 《 | 1 > 10 余页 > 第至 1 页 |          |                     |
| W MARAN    |   |            |       |                    |          |                     |
| E *T       |   |            |       |                    |          |                     |

### 5.4.2. 卡管理设置

卡防复制:开启此项后,注册的卡将被加密,无法被复制。

| ⊇ 小门口机配置系统 |       |         | 简体中文 ~ | 🔉 * j |
|------------|-------|---------|--------|-------|
| ② 设备名称     | 卡管理设置 |         |        |       |
| A SIP账号设置  |       |         |        |       |
| ▶ 联系人设置    |       | HB 銀利开关 |        |       |
| □ +管理      |       |         |        |       |
| 卡管理        |       |         |        |       |
| 卡管理设置      |       |         |        |       |
| 5 开始管理     |       |         |        |       |
|            |       |         |        |       |
| C MARK     |       |         |        |       |
| 🗇 时间设置     |       |         |        |       |
| D 195328   |       |         |        |       |
| ○ 云服务器设置   |       |         |        |       |
| 、注 小区识别的   |       |         |        |       |
| ◎ 登录密码修改   |       |         |        |       |
| E XF       |       |         |        |       |
|            |       |         |        |       |

## 5.5.开锁管理

#### 5.5.1. 开锁记录

用于查看本机的开锁记录。

| ⊇ 小门口机配置系统                 |      |            | 简体中文          | •                   | 🔵 × 📋 |
|----------------------------|------|------------|---------------|---------------------|-------|
| <ul> <li>② 设备名称</li> </ul> | 开锁记录 |            |               |                     |       |
| A SIP账号设置                  | 请选择  | × <b>Q</b> |               |                     |       |
| □ 联系人设置                    |      |            |               |                     |       |
| 22 卡管理                     |      | 开续类型       | 开码者           | 开始时间                |       |
| る 开始管理                     |      | 通话开始       | 7 inch_673DFD | 2024-04-29 10:16:30 |       |
| 开始记录                       |      | 通信开始       | 7 inch_873DFD | 2024-04-29 10:16:30 |       |
|                            |      | 通过开始       | 7 inch_87C522 | 2024-04-29 02:15:24 |       |
| C 网络设置                     |      | 建成开始       | 7 inch_87C622 | 2024-04-29 02:13:53 |       |
| 🗄 HIBRE                    |      | 通话开始       | 7 inch_87C522 | 2024-04-28 08:33:16 |       |
|                            |      | 通信开始       | 7 inch_87C622 | 2024-04-28 08:33:03 |       |
| ○ 云服务器设置                   |      | 通过开始       | 7 inch_87C622 | 2024-04-28 08:32:59 |       |
|                            |      | 通话开始       | 7 inch_87C522 | 2024-04-28 08:29:18 | 1     |
| w xxxxx的物政<br>III 关于       |      | 透过开始       | 7 inch_87C622 | 2024-04-28 06:28 32 |       |
|                            |      | 通话开始       | 7 inch_87C522 | 2024-04-28 01:12:24 |       |

#### 5.5.2. 开锁设置

- (1) 开锁时长:可修改门开锁的持续时间,超时后自动关闭门。可选范围为 1~30 秒。
- (2) 锁一/锁二 DTMF 开锁密码:设定锁一/锁二的 DTMF 开锁密码,锁一默 认为 666666,锁二默认为 888888。当本机与室内机设置的 DTMF 密 码一致时,门口机才能开锁一/锁二。

| ⊇ 小门口机配置系统 |             | 御御中文 ~ | 🔉 - j |
|------------|-------------|--------|-------|
| (2) 28688  | 开候设置        |        |       |
| 只 SIP账号设置  |             |        |       |
| □ 联系人设置    | 开锁时长:       | 300    |       |
| □ 卡管理      | 级—DTMF开锁索码: | 000000 |       |
| 5 开始管理     | 做二DTMF开该地码: | 888885 |       |
| 开锁记录       |             |        |       |
| 开锁设置       |             | 6677   |       |
| Ú HENGEN   |             |        |       |
| ○ 网络设置     |             |        |       |
| 🗇 时间记载     |             |        |       |
| 日 税績設置     |             |        |       |
| ○ 云服务器设置   |             |        |       |
| √☆ 小区原期码   |             |        |       |
| ③ 登录密码修改   |             |        |       |
| e XF       |             |        |       |
|            |             |        |       |

## 5.6.报警设置

(1) 防拆报警:开启此项后,若设备受到外力拆除,设备将响起报警音。

(2)断线报警:开启此项后,若设备断线,设备将响起报警音,状态栏显 示断线图标。

(3) 门状态报警与门状态报警音:开启门状态报警和门状态报警音后,若 设备检测到门开时长超过 120 秒,设备将响起报警音。

| ⊇ 小门口机配置系统 |      |          | 简体中文 ~ | 😒 × 👔 |
|------------|------|----------|--------|-------|
| ② 设备名称     | 报酬设置 |          |        |       |
| 只 SIP账号设置  |      |          |        |       |
| 🖯 联系人说置    |      | 防护规模     |        |       |
| □ 卡管理      |      | 门状态报答    |        |       |
| る 开始管理     |      | 门状态报警音开关 |        |       |
| ○ 尿管设置     |      | 新统纪器     |        |       |
| ○ 网络设置     |      | Rite     |        |       |
| 🗄 时间设置     |      |          |        |       |
| 13 我新設置    |      |          |        |       |
| ○ 云服务器设置   |      |          |        |       |
| √≙ 小区识别码   |      |          |        |       |
| ③ 登录密码梯改   |      |          |        |       |
| ☑ 关于       |      |          |        |       |
|            |      |          |        |       |
|            |      |          |        |       |
|            |      |          |        | -     |

# 5.7.网络设置

- (1) 自动配置模式:开启此项后,本机可发现处于同一网段的其他 S 系列设备。
- (2) DHCP:关闭后需手动配置网络,输入 IP 地址、子网掩码、网关、DNS。

| ⊇ 小门口机配置系统 |      |        |     | 简体中文 ~ | 🔵 🗸 j |
|------------|------|--------|-----|--------|-------|
| ② 设备名称     | 网络设置 |        |     |        |       |
| A SIP账号设置  |      |        |     |        |       |
| □ 戦系人设置    |      | 自动配置模式 |     |        |       |
| 23 本管理     |      | DHCP   |     |        |       |
| § 开锁管理     |      |        | 076 |        |       |
| 0. 1610/22 |      |        |     |        |       |
|            |      |        |     |        |       |
| 时间设置       |      |        |     |        |       |
| D 100022   |      |        |     |        |       |
| ○ 云服务器设置   |      |        |     |        |       |
| 、全 小区识别码   |      |        |     |        |       |
| ◎ 登录密码修改   |      |        |     |        |       |
| 12 关于      |      |        |     |        |       |
|            |      |        |     |        | _     |
|            |      |        |     |        |       |
|            |      |        |     |        |       |

## 5.8.时间设置

- (1) 刷新:可刷新本机时间。修改 NTP 服务器和时区后,需要点击保存, 再点击刷新,设备才能获取更新后的时间。
- (2) NTP 服务器设置:输入服务器地址,可使本机从设定的 NTP 服务器地 址中获取准确的时钟时间。
- (3) 时区设置:根据所在的国家,选择对应的时区。本机将根据设定的 NTP 服务器与时区,换算出本机时间。

| ⊇ 小门口机配置系统 |      |                | <b>藤体中文 ×</b>       | 😒 * 📋 |
|------------|------|----------------|---------------------|-------|
| ◎ 设备名称     | 时区设置 |                |                     |       |
| A SIPHERE  |      |                |                     |       |
| >>> 联系人设置  |      |                | 2036-06-29 11:06:06 |       |
| 23 卡管理     |      |                |                     |       |
| 5 开始管理     |      | N              | NTP服务器设置            |       |
|            |      | 服务器1: 1        | Sime windows.com    |       |
|            |      | 服务器2: 1        | time.nist.gov       |       |
|            |      | 服务因3: 1        | Sime-mx nist gov    |       |
| HINNER     |      | RITE OFF       | 1072-4000           |       |
| □ 视频设置     |      | and the second |                     |       |
| ○ 云服务器设置   |      |                | 0277                |       |
| 」 小区识别码    |      |                |                     |       |
| ◎ 登录电码修改   |      |                |                     |       |
| 回 关于       |      |                |                     |       |
|            |      |                |                     |       |
|            |      |                |                     |       |
|            |      |                |                     |       |
|            |      |                |                     |       |

### 5.9.视频设置

可设置通话和监控过程中的视频码率。

| ⊇ 小门口机配置系统 |                                 | 關係中文 ~ | 🔵 × 🧯 |
|------------|---------------------------------|--------|-------|
| ② 设备名称     | 税務設置                            |        |       |
| A SIP账号设置  |                                 |        |       |
| ▷ 联系人设置    | <ul> <li>機械對率迫握: 65%</li> </ul> | ~ Ozir |       |
| 白 中管理      |                                 |        |       |
| § 开锁管理     |                                 |        |       |
|            |                                 |        |       |
| C 194928   |                                 |        |       |
| III 时间设置   |                                 |        |       |
|            |                                 |        |       |
| ○ 云服务器设置   |                                 |        |       |
| 小 小医研究的    |                                 |        |       |
| ◎ 登录密码修改   |                                 |        |       |
| E XF       |                                 |        |       |
|            |                                 |        | _     |
|            |                                 |        |       |
|            |                                 |        |       |

#### 5.10. 云服务器设置

(1)默认服务器/自定义服务器

把本机注册的人脸和门禁卡数据上传到服务器,并同步服务器下发的数据。 切换至无服务器时,可选择是否保留服务器数据。若选择保留,则设备不会 清除服务器下发的数据;若选择不保留,则设备会清空数据。

(2)不使用服务器

即单机模式,把在本机注册的人脸和门禁卡数据保存在本地。

切换至默认服务器或自定义服务器时,可选择是否上传本地数据。若选择上 传,则将本地数据上传到服务器并同步服务器数据;若选择不上传,则清除 本地数据并同步服务器数据。

| ⊇ 小门口机配置系统 |        |        |         | 简体中文 ~   | 😒 * 📋 |
|------------|--------|--------|---------|----------|-------|
| ◎ 设备名称     | 云服务器设置 |        |         |          |       |
| A SIPRORE  |        |        |         |          |       |
| □ 联系人设置 ~  |        | 數以云服务器 | 自定文表服务器 | 一不使用云服务器 |       |
| ロャ管理       |        |        | 677     |          |       |
| § 开始管理 ~   |        |        | 000     |          |       |
|            |        |        |         |          |       |
| C MARE     |        |        |         |          |       |
| 时间设置       |        |        |         |          |       |
|            |        |        |         |          |       |
| ○ 云服务器设置   |        |        |         |          |       |
| ☆ 小区泥制码    |        |        |         |          |       |
| ◎ 登录密码修改   |        |        |         |          |       |
| e XF       |        |        |         |          |       |
|            |        |        |         |          |       |
|            |        |        |         |          |       |
|            |        |        |         |          |       |

# 5.11. 小区识别码

在默认服务器或自定义服务器模式下,可通过输入小区识别码的方式,使本 机绑定到相应的小区。

|               |            | 簡体中文 ~              | 😒 * j |
|---------------|------------|---------------------|-------|
| 小区识别码         |            |                     |       |
|               |            |                     |       |
| · (NX 073069) | 调输入小区识别的   |                     | 647F  |
|               |            |                     |       |
|               |            |                     |       |
|               |            |                     |       |
|               |            |                     |       |
|               |            |                     |       |
|               |            |                     |       |
|               |            |                     |       |
|               |            |                     |       |
|               |            |                     |       |
|               |            |                     |       |
|               |            |                     |       |
|               |            |                     |       |
|               | Λ-KE REBRI | • ••••         •••• |       |

# 5.12. 登录密码修改

#### 可修改登录密码。

| ⊇ 小门口机配置系统 | i i |                          | <b>施林中文 ~</b> | 😒 ~ ĵ |
|------------|-----|--------------------------|---------------|-------|
| ◎ 设备名称     |     | 修改密码                     |               |       |
| A SIP账号设置  |     |                          |               |       |
| 已 联系人说置    |     | <ul> <li>原來码:</li> </ul> | 谢给入原生吗 •      |       |
| 29 卡管理     |     | <ul> <li>新版码:</li> </ul> |               |       |
| § 开始管理     |     | • 确认新密码:                 |               |       |
|            |     |                          | 045           |       |
| ○ 网络设置     |     |                          |               |       |
| 时间设置       |     |                          |               |       |
|            |     |                          |               |       |
| ○ 云服务器设置   |     |                          |               |       |
| ☆ 小医原制码    |     |                          |               |       |
| ② 登录密码修改   |     |                          |               |       |
| i XŦ       |     |                          |               |       |
|            |     |                          |               |       |
|            |     |                          |               |       |

# 5.13.关于

用于查看设备的相关信息,包括:设备名称、软件版本、MCU版本、LAN、 子网掩码、网关、DNS、MAC地址、云对讲服务器、设备管理中心、设备 SIP账号信息。

| ⊇ 小门口机配置系统 |                |                                     | 简体中文 ~                          | 🔵 - j |
|------------|----------------|-------------------------------------|---------------------------------|-------|
| Q6688      | <del>Х</del> Ŧ |                                     |                                 |       |
| a sipksign |                |                                     |                                 |       |
| □ 联系人设置 ~  |                | 设备名称                                | Outdoor_86C8A8                  |       |
| E: #1038 ~ |                | 软件版本:                               | S0001_MAIN_V0.2.1_20231222      |       |
| § 开始管理 ~   |                | MCU版本:                              | SO001_MCU_V1.12_20230531        |       |
|            |                | 子网拖码:                               |                                 |       |
| D 899208   |                | <b>阿</b> 关.                         | 120 AGAIN                       |       |
| G Politica |                | DNS1:                               |                                 |       |
| The stand  |                | UN52:<br>MAC地址:                     | 1c:87:76:86:c8:a8               |       |
| D HERRE    |                | 云对讲服务器                              |                                 |       |
| ○ 云服务器设置   |                | 设备管理中心:                             | http://eu.iothub.gvs-icloud.com |       |
| 」全 小区记期码   |                | 设备SIP账号信息                           |                                 |       |
| ◎ 登录密码修改   |                | sip:371206901771407360@193.168.5.19 | 本地                              |       |
| E XF       |                | sip:8002@open-sips.gvs-icloud.com   | 未连接                             |       |
|            |                | sip suuzigiopen-sips gys-icioua.com | 本心主張                            |       |
|            |                |                                     |                                 | _     |
|            |                |                                     |                                 |       |